# วิธีการใช้

# EBSCOHost Collection Manager(ECM)

**For Selector Account** 

×

### To login to ECM: <u>http://ecm.ebscohost.com</u>

# **User Name:**

**Password:** 

# EBSCOhost Collection Manager -

| Sign In                                | Buy EBSCO eBooks, Audiobooks, and Magazines |
|----------------------------------------|---------------------------------------------|
| User ID                                |                                             |
| surselect                              | 🛐 Manage your PDA deposits                  |
| Password                               | 🚓 Explore popular Subject Sets              |
| ••••••                                 | Set up and receive new content alerts       |
| Sign In Request New Account Learn More | F Shop for Flipster digital magazines       |
| Forgot Your Password?                  |                                             |

Minimum browser requirements: Internet Explorer 9, Firefox 30, Chrome 38

### 🔳 🔎 🗇 🤮 📄 🧯 🔇 💷 🧕

1

\_

л X

Restore Down

☆ :

## วิธีการหา Ebooks

# พิมพ์ชื่อหนังสือ หรือ keyword ที่ ต้องการในช่องสืบค้น เช่นต้องการหา หนังสือเกี่ยวกับ The Business blockchain

- 1.1 สามารถเลือกจาก Subject sets
- **1.2 สามารถเลือกจาก Collection**s your Library's Collection to the next level. The links below will provide
- 1.3 สามารถเลือกจาก Publisher

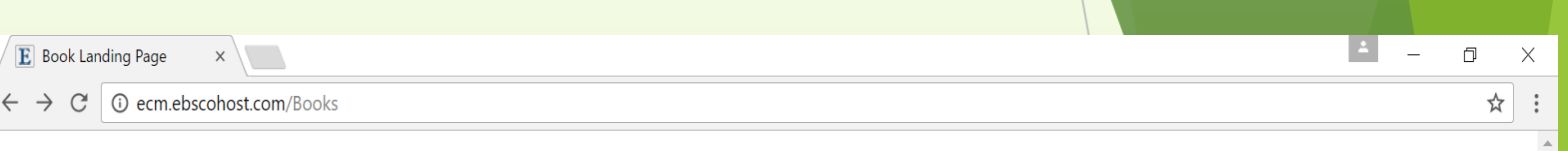

Preferences Help

### EBSCOhost Collection Manager

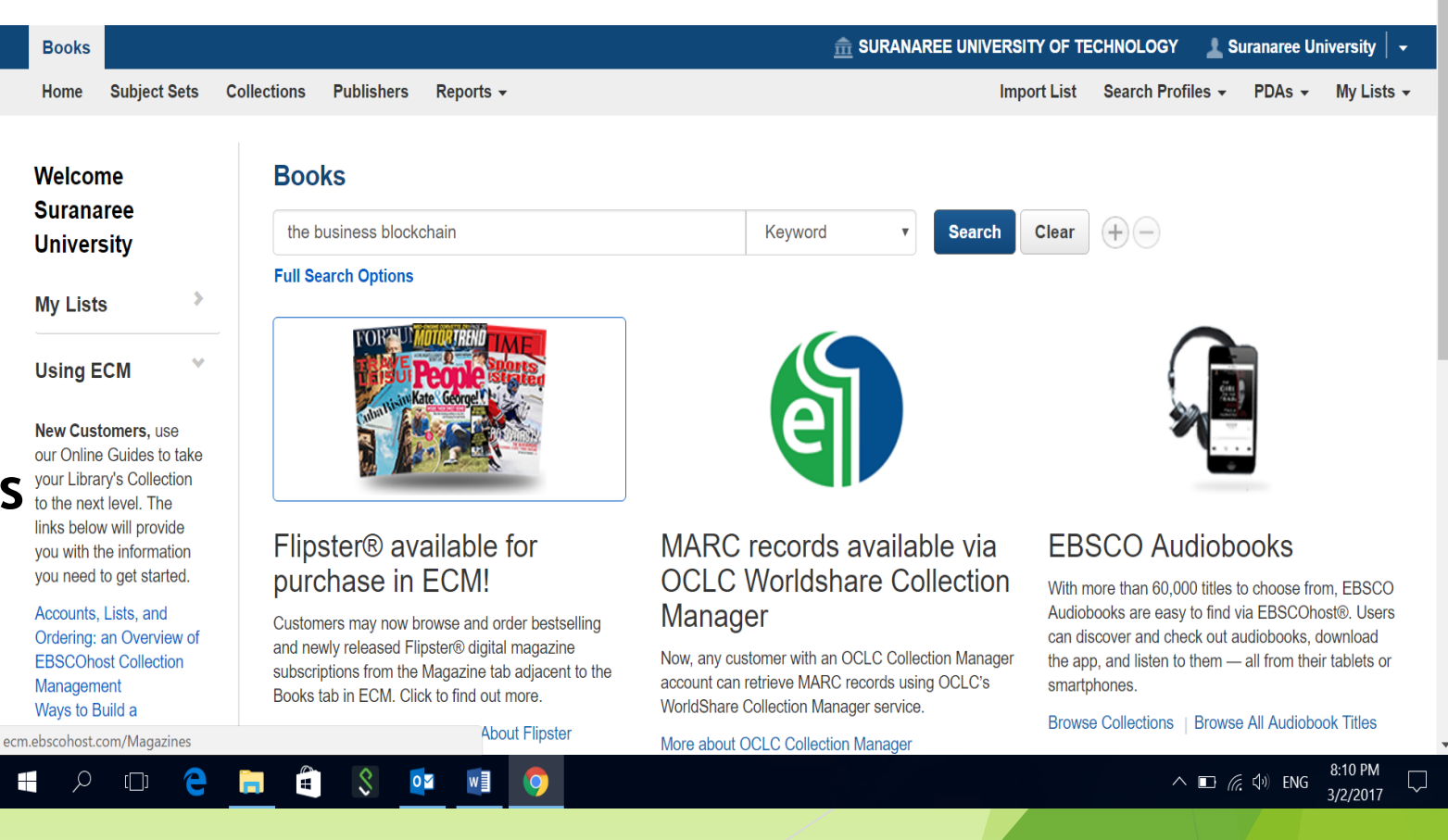

# 1.1Search จาก สาขาวิชา

E Subject Sets

() ecm.ebscohost.com/Books/Browse/SubjectSets C

### EBSCOhost Collection Manager

All Subject Sets Accounting & Finance 2015 Healthcare Knowledge Management 2017 Accounting & Finance 2016 Hospitality & Tourism 2015 Arts & Humanities Accounting & Finance 2017 Hospitality & Tourism 2016 Aging & Gerontology 2015 International Relations 2016 K-8 Health 2016 Aging & Gerontology 2016 **Business & Economics** Allied Health 2015 K-8 Literature 2016 Allied Health 2016 K-8 Literature, Recreational 2016 Information Technology American Contemporary Issues 2015 K-8 Math 2016 American Contemporary Issues 2016 K-8 Reading/Writing 2016 Medical American Contemporary Issues 2017 K-8 Science and Technology 2016 American History 2015 K-8 Social Science 2016 Non-English Leadership & Management 2015 American History 2016 Anatomy & Physiology 2017 Leadership & Management 2016 Personal Growth, How-To & General Anthropology & Archaeology 2017 Leadership & Management 2017 Education Biology & Life Sciences 2015 Legal 2013 Biology & Life Sciences 2016 Legal 2015 Science & Technology Biology & Life Sciences 2017 Literary Criticism & Writing 2015 Business 2015 Literary Criticism & Writing 2016 Social & Cultural Issues Business 2016 Literary Criticism & Writing 2017 Career 2015 Mathematics & Statistics 2016 Social Sciences Career 2016 Mechanical Engineering 2015 Career 2017 Mechanical Engineering 2016 Chemistry & Biochemistry 2016 Mechanical Engineering 2017 **Civil Engineering 2015** Media & Communication Studies 2015 **Civil Engineering 2016** Media & Communication Studies 2016 Civil Engineering 2017 Music 2016 Classic Eiction 2015 Native American First Nation Studies 2015 ecm.ebscohost.com/Books/Browse/SubjectSets/5127?pageNumber=1&init=True Natural & Alternative Medicine 2015

P 🖥

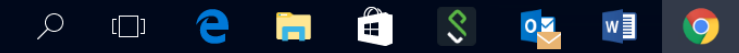

9:27 PM ^ 🖭 🌈 🕼 ENG 3/2/2017

 $\Box$ 

D

My Lists -

☆

 $\times$ 

\_

PDAs -

# **1.2 Search ann EBSCO collection**

 $\mathbb{E}$  Standard Collections ×  $\langle \mathsf{G} \rangle$  concurrent meaning - G $_{\circ}$  ×  $\langle$ 

 $\leftarrow \rightarrow C$  (i) ecm.ebscohost.com/Books/Browse/Collections

### EBSCOhost Collection Manager

PDAs - My Lists -

Ē

 $\times$ 

☆ :

\_

1

grow your collection. We offer solutions for every library, regardless of market, segment or size.

5-8 Lexile® Leveled Titles

9-12 Lexile® Leveled Titles

Audiobook Popular Nonfiction Collection

#### All Collections

| Arts & Humanities                        | AAP Core Clinical Pediatrics                      |  |  |  |  |  |  |
|------------------------------------------|---------------------------------------------------|--|--|--|--|--|--|
|                                          | AAUP Titles for High School and Public Libraries  |  |  |  |  |  |  |
| Business & Economics                     | Academic Award Winners Collection                 |  |  |  |  |  |  |
|                                          | Aerospace & Aeronautical Engineering              |  |  |  |  |  |  |
| Information Technology                   | African American History Collection               |  |  |  |  |  |  |
|                                          | Alternative Energy                                |  |  |  |  |  |  |
| Medical                                  | American Indian Studies                           |  |  |  |  |  |  |
| Medical                                  | American Journal of Nursing 2013 Books of the     |  |  |  |  |  |  |
| Non English                              | American Journal of Nursing 2014 Books of the     |  |  |  |  |  |  |
| Non-English                              | American Journal of Nursing 2015 Books of the     |  |  |  |  |  |  |
| Demonster Consumer Library To & Compared | Architecture & Interior Design                    |  |  |  |  |  |  |
| Fersonal Growth, How-10 & General        | Audio Production                                  |  |  |  |  |  |  |
| Education                                | Audiobook Award Winners Collection                |  |  |  |  |  |  |
|                                          | Audiobook Classics Collection                     |  |  |  |  |  |  |
| Science & Technology                     | Audiobook Essentials Large Collection             |  |  |  |  |  |  |
|                                          | Audiobook Essentials Medium Collection            |  |  |  |  |  |  |
| Social & Cultural Issues                 | Audiobook Essentials Small Collection             |  |  |  |  |  |  |
|                                          | Audiobook Historical Fiction Collection           |  |  |  |  |  |  |
| Social Sciences                          | Audiobook Mystery, Thriller & Suspense Collection |  |  |  |  |  |  |
|                                          | Audiobook Popular Fiction Collection              |  |  |  |  |  |  |
| Vocational Education                     | Audiobook Popular Juvenile Fiction Collection     |  |  |  |  |  |  |
|                                          | Audiobook Popular Juvenile Nonfiction Collection  |  |  |  |  |  |  |
|                                          | Audiobook Popular Narrators Collection            |  |  |  |  |  |  |

GOBI Undergraduate Collection - Computers/IT **GOBI Undergraduate Collection - Criminal Justice GOBI Undergraduate Collection - Criminal Justice F GOBI Undergraduate Collection - Economics GOBI Undergraduate Collection - Economics Fall GOBI Undergraduate Collection - Education GOBI Undergraduate Collection - Education Fall GOBI Undergraduate Collection - Environmental Stud GOBI Undergraduate Collection - Environmental Stud** Books of the Year GOBI Undergraduate Collection - Health or Medicine Books of the Year GOBI Undergraduate Collection - Health or Medicine Books of the Year **GOBI Undergraduate Collection - History GOBI Undergraduate Collection - History Fall GOBI Undergraduate Collection - Law GOBI Undergraduate Collection - Law Fall** GOBI Undergraduate Collection - Literature and Cri GOBI Undergraduate Collection - Literature or Crit **GOBI Undergraduate Collection - Performing Arts** GOBI Undergraduate Collection - Performing Arts Fa GOBI Undergraduate Collection - Philosophy spense Collection GOBI Undergraduate Collection - Philosophy Fall **GOBI Undergraduate Collection - Political Science GOBI Undergraduate Collection - Political Science** GOBI Undergraduate Collection - Psychology **GOBI Undergraduate Collection - Religion GOBI Undergraduate Collection - Religion Fall** 

all 9:27 PM

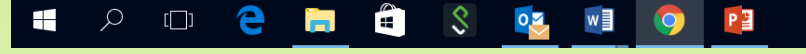

へ 空 *に*く (小) ENG <u>9:27 PM</u> 3/2/2017

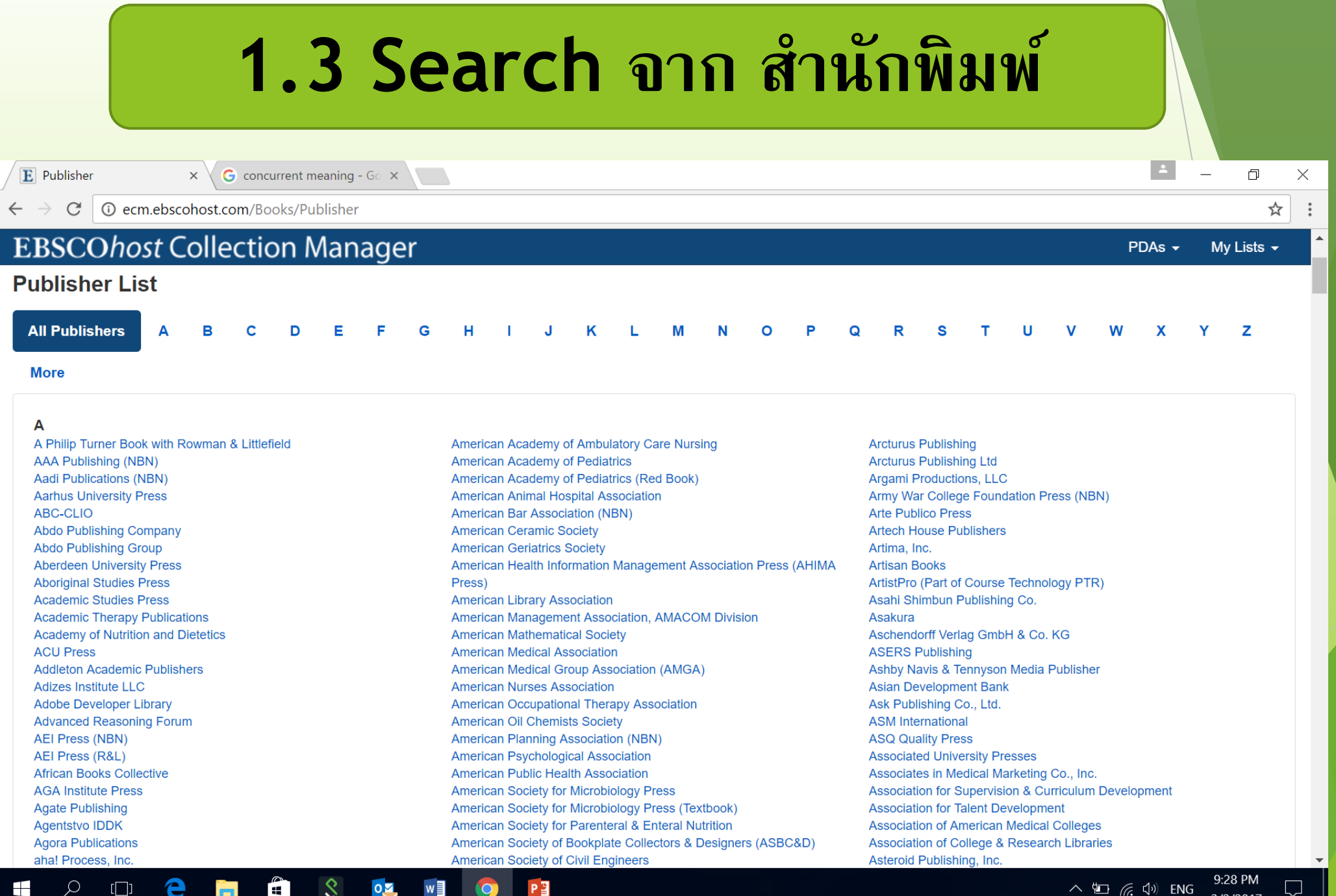

\$ [[]] 9 0 .

へ 🐑 🌈 🖓 ENG 3/2/2017

| <b>E</b> Book Search Results $\times$<br>$\leftarrow \rightarrow \mathbb{C}$ (1) ecm.ebscoho<br><b>EBSCOhost Co</b>      | ost.com/Books/ResultList/DisplayPage?                                                  | เมื่อได้คำสืบ<br>หนังสือใน<br>Search<br>หนังสือจ | บค้นหรือชื่อ<br>ก้ <b>Click</b><br>และรายชื่อ<br>อะขึ้นมา | Ð    | blockchain")                                                                                                    |                        |                  |                              | ⊥<br>Preference | - E       | ז די<br>זיי<br>וף | ×<br>: |
|----------------------------------------------------------------------------------------------------|----------------------------------------------------------------------------------------|--------------------------------------------------|-----------------------------------------------------------|------|----------------------------------------------------------------------------------------------------|------------------------|------------------|------------------------------|-----------------|-----------|-------------------|--------|
| Home Subject Sets                                                                                                    | Collections Publishers Reports                                                         | ·                                                |                                                           | 1    |                                                                                                    | ort List               | Search P         | Profiles -                   | PDAs -          | My Li     | sts 🗸             | 1      |
| <ul> <li>Refine Your Results</li> <li>Current Search</li> <li>Boolean/Phrase:<br/>the business<br/>blockchain</li> </ul> | the business blockchain Full Search Options 19 Results: Now Showing                    | 19 Titles for \$893.12                           | (USD)                                                     | vord | v Search                                                                                                    | Clear                  | ÷-               | A                            | dd Page to      | ) List/PD | A                 |        |
| Content Type<br>♥ All ● eBooks                                                                                           | 1<br>Title                                                                             | Author                                           | Publisher                                                 | Year | Subject                                                                                                    | LCC                    | Sort:<br>Price   | Relevance                    | • Per l         | Page:     | 20 -              |        |
| <ul> <li>AudioBooks</li> <li>Edition </li> <li>Exclude Abridged Titles</li> </ul>                                        | The Business Blockcl<br>Promise, Practice, and<br>Application of the Nex<br>Technology | nain : Mougayar,<br>d William<br>kt Internet     | John Wiley & Sons, Inc.                                   | 2016 | BUSINESS & ECONOMICS<br>/ Banks & Banking,<br>BUSINESS & ECONOMICS<br>/ Money & Monetary Policy,<br>BUSINESS & ECONOMICS<br>/ Industries / Financial<br>Services | TK<br>5105.875<br>.I57 | \$27.9<br>Add to | 95 (USD)   O<br>9 List / PDA | ne User         |           | •                 |        |
|                                                                                                    |                                                                                        |                                                  |                                                           |      |                                                                                                    |                        |                  |                              |                 |           |                   |        |

| → C 🛈 ecn                                               | n.ebscohost.     | .com/Books/Re                                                                                     | m้องการหรือ<br>esultLi                                                                                        | =1&q=(TX%2                       | 0"the%20busir                                 | ness%2( | )<br>Dblockchain")                                                                                                    |                              |                                            |
|---------------------------------------------------------|------------------|---------------------------------------------------------------------------------------------------|----------------------------------------------------------------------------------------------------|----------------------------------|-----------------------------------------------|---------|----------------------------------------------------------------------------------------------------|------------------------------|--------------------------------------------|
| BSCOho                                                  | st Colle         | ectio                                                                                             | Preview ก่อน                                                                                                  |                                  |                                               |         |                                                                                                    |                              | PDAs 👻 My Lists                            |
| Content Type                                            | *                | 1                                                                                                 | ตัดสินใจ                                                                                                    |                                  |                                               |         |                                                                                                    |                              | Sort:Relevance →Per Page:20                |
| All<br>eBooks                                           |                  |                                                                                                   | Title                                                                                                    | Author                           | Publisher                                     | Year    | Subject                                                                                                    | LCC                          | Price                                      |
| AudioBooks                                              |                  |                                                                                                   | The Business Blockchain :<br>Promise, Practice, and                                                           | Mougayar,<br>William             | John Wiley &<br>Sons Inc                      | 2016    | BUSINESS & ECONOMICS                                                                                                    | TK<br>5105 875               | \$27.95 (USD)   One User                   |
| dition<br>Exclude Abridged                              | ◆<br>I Titles    | WILLIAM AND AND AND AND AND AND AND AND AND AND                                                   | Application of the Next Internet<br>Technology                                                                |                                  |                                               |         | BUSINESS & ECONOMICS<br>/ Money & Monetary Policy,<br>BUSINESS & ECONOMICS<br>/ Industries / Financial<br>Services           | .157                         | Add to List / PDA                          |
| oldings<br>Exclude Titles in<br>Collection ?            | <b>v</b><br>My   |                                                                                                   | Blockchain Technology :<br>Einführung für Business- und IT<br>Manager<br>🌺                                    | Burgwinkel,<br>Daniel            | De Gruyter<br>(De Gruyter<br>Oldenbourg)      | 2017    | BUSINESS & ECONOMICS<br>/ Information Management                                                                             | HG<br>1710<br>.B56<br>2017eb | \$63.00 (USD)   One User Add to List / PDA |
| anguage<br>All                                          | •                | Business<br>Innovation<br>Through<br>Blockchain<br>Moderchain                                     | Business Innovation Through<br>Blockchain : The B <sup>3</sup> Perspective                                    | Morabito,<br>Vincenzo            | Springer<br>Science &<br>Business<br>Media    | 2017    | BUSINESS & ECONOMICS<br>/ Production & Operations<br>Management                                                              | HD<br>45                     | \$79.99 (USD)   One User<br>Add to List    |
| ate Added<br>ublication Year<br>ligibility<br>ist Price | ><br>><br>><br>> | BLOCKCHAIN<br>REVOLUTION<br>WITH UNDERNE MARKET<br>MARKET AND AND AND AND AND AND AND AND AND AND | Blockchain Revolution : How<br>the Technology Behind Bitcoin<br>Is Changing Money, Business,<br>and the World | Tapscott, Don;<br>Tapscott, Alex | Penguin<br>Random<br>House LLC<br>(Portfolio) | 2016    | TECHNOLOGY &<br>ENGINEERING / Social<br>Aspects, COMPUTERS /<br>Information Technology,<br>COMPUTERS / Internet /<br>General | HG<br>1710                   | \$65.00 (USD)   One User<br>Add to List    |

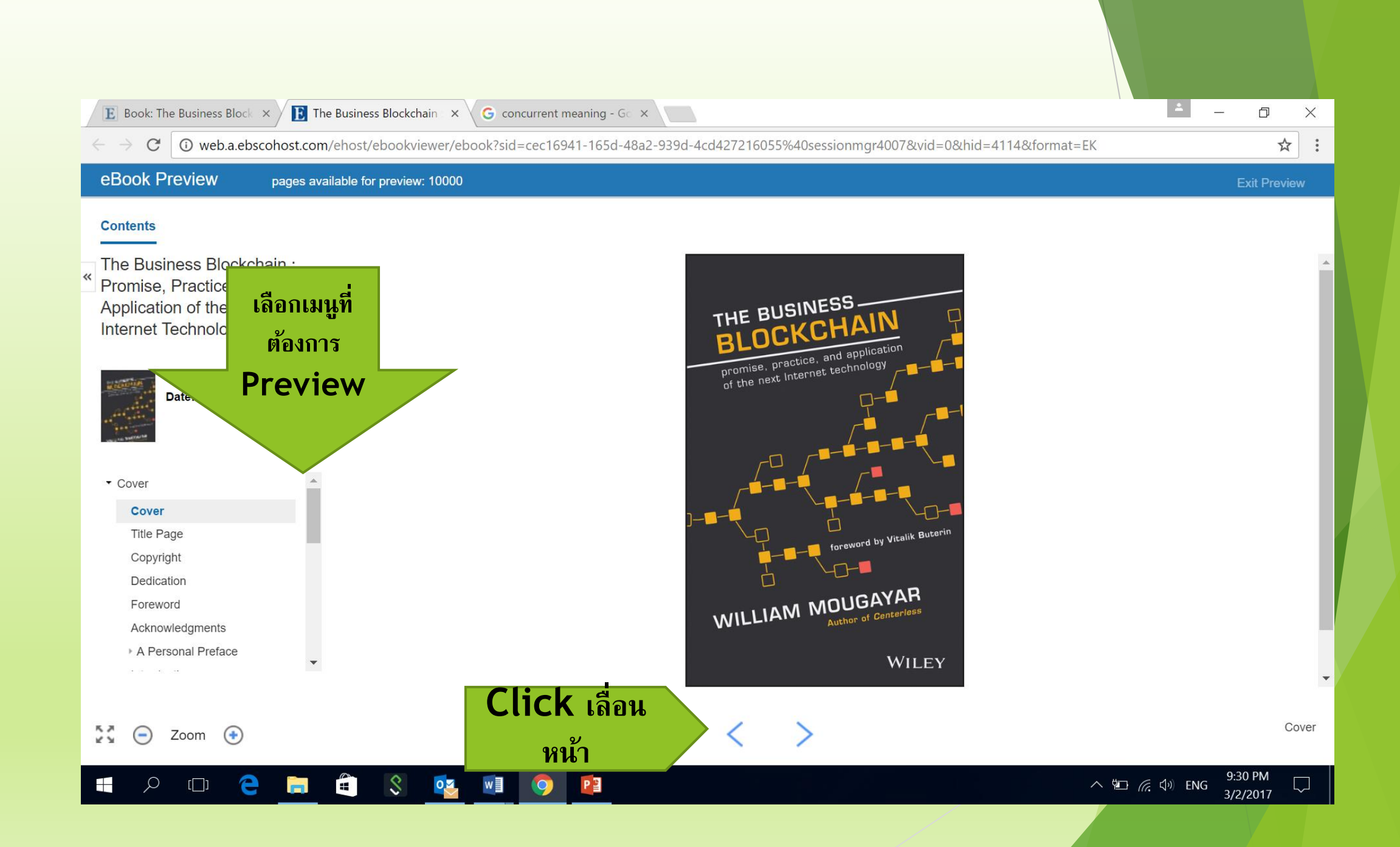

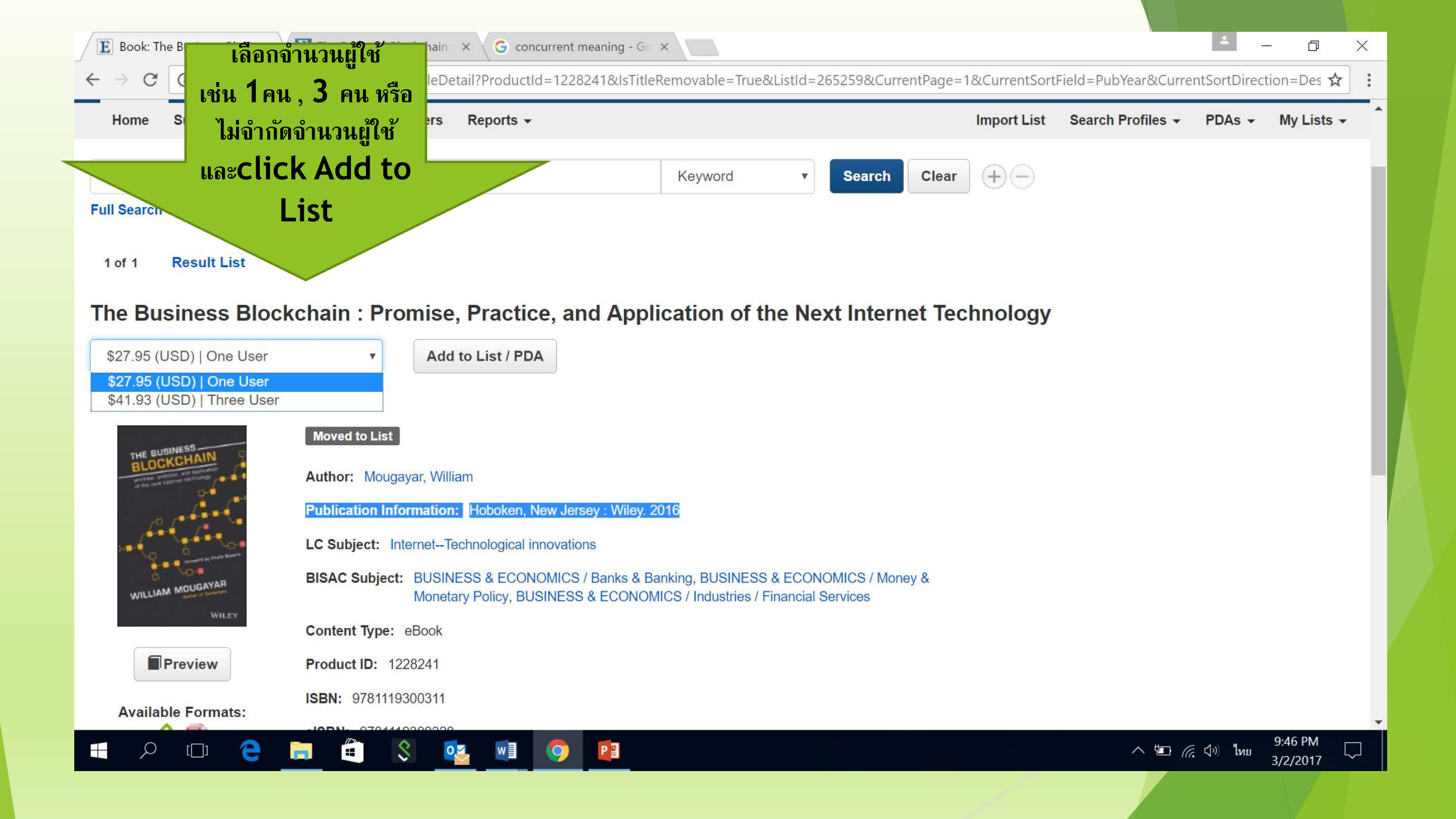

| E Book Search Results ×               | G concurrent meaning - G ×                                                                                                    |          |                | X                                |
|---------------------------------------|----------------------------------------------------------------------------------------------------|----------|----------------|----------------------------------|
| $- \rightarrow C$ (i) ecm.ebscohost.c | <pre>com/Books/ResultList/DisplayPage?pageNumber=1&amp;q=(TX%20"the%20business%20blockchain")</pre>                                                                                                    |          |                | ☆ :                              |
| EBSCOhost Colle                       | ection Manager                                                                                                    |          |                | PDAs 👻 My Lists 👻 🕯              |
| Boolean/Phrase:                       | Add to List / PDA<br>19 Results: Now S                                                                                                    |          |                | Add Page to List/PDA             |
| blockchain                            | Selected Title: The Business Blockchain : Promise, Practice, and Application of the Next Internet Technology                                                                                                    |          |                |                                  |
| Content Type                          |                                                                                                    |          |                | Sort: Relevance - Per Page: 20 - |
| eBooks                                | Title I want to: Add to a List Add to PDA                                                                                                    |          | LCC            | Price                            |
| AudioBooks                            | The Busines<br>Promise, Prosect List:                                                                                                    | CS       | TK<br>5105.875 | \$27.95 (USD)   One User 🔹       |
| Edition 😽                             | Technology                                                                                                    | ▼ CS     | .107           | Add to List / PDA                |
| Exclude Abridged Titles               | Select Access:                                                                                                    |          |                |                                  |
| Holdings 🗸 🗸                          | Blockchain<br>Einführung Available Access Model                                                                                                    | CS<br>It | HG<br>1710     | \$63.00 (USD)   One User •       |
| Collection Collection                 | Manager<br>Scale State State Sta |          | .B56<br>2017eb | Add to List / PDA                |
| anguage                               | Business In                                                                                                    | CS       | HD             | \$79.99 (USD)   One User         |
| All                                   | Blockchain<br>Through<br>Blockchain<br>Blockchain<br>Canc                                                                                                    | el       | 45             | Add to List                      |
| Date Added >                          | Blockchain Revolution : How Tapscott, Don; Penguin 2016 TECHNOLOGY &                                                                                                    |          | HG             | \$65.00 (USD)   One User         |
| Publication Year                      |                                                                                                    | a alal   | 4740           | ∧ ⋈ ⊡ @ ↓ 1₩υ 8:52 PM            |

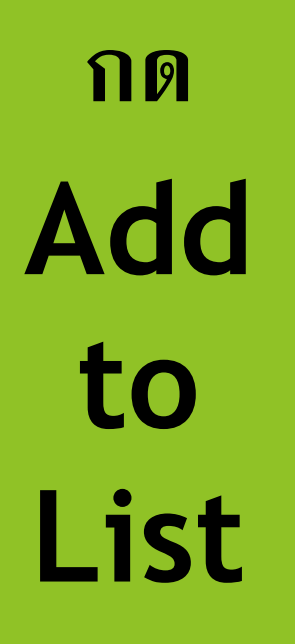

# 1.ช่อง Name ให้ใส่ชื่ออาจารย์

นามสุกล และตาม ด้วยชื่อคณะ

2. nø Create List

#### **Boolean/Phrase:** Add to List / PDA 19 Results: Now S Add Page to List/PDA Selected Title: The Business Blockchain : Promise, Practice, and Application of the Next Internet Technology **Content Type** Sort: Relevance - Per Page: 20 -All **Create New List** Title LCC Price I want Please provide a Name for your selections. AudioBooks The Busine ΤK \$27.95 (USD) | One User Promise, Pr Select List Name: \* Doungjai Kanjanasilp - Library Application Add to List / PDA Edition Technology 07 CS V Select Fund Code: Exclude Abridged Titles Select Ac Blockchain Holdings Create List \$63.00 (USD) | One User Cancel Available A Einführung .B56 Manager Add to List / PDA • \$27.95 (USD) One User Collection (?) \$41.93 (USD) Three User **Business In** CS HD \$79.99 (USD) | One User Language Blockchain 45 Add to List 7 Add To List Cancel

#### EBSCOhost Collection Manager

Date Added

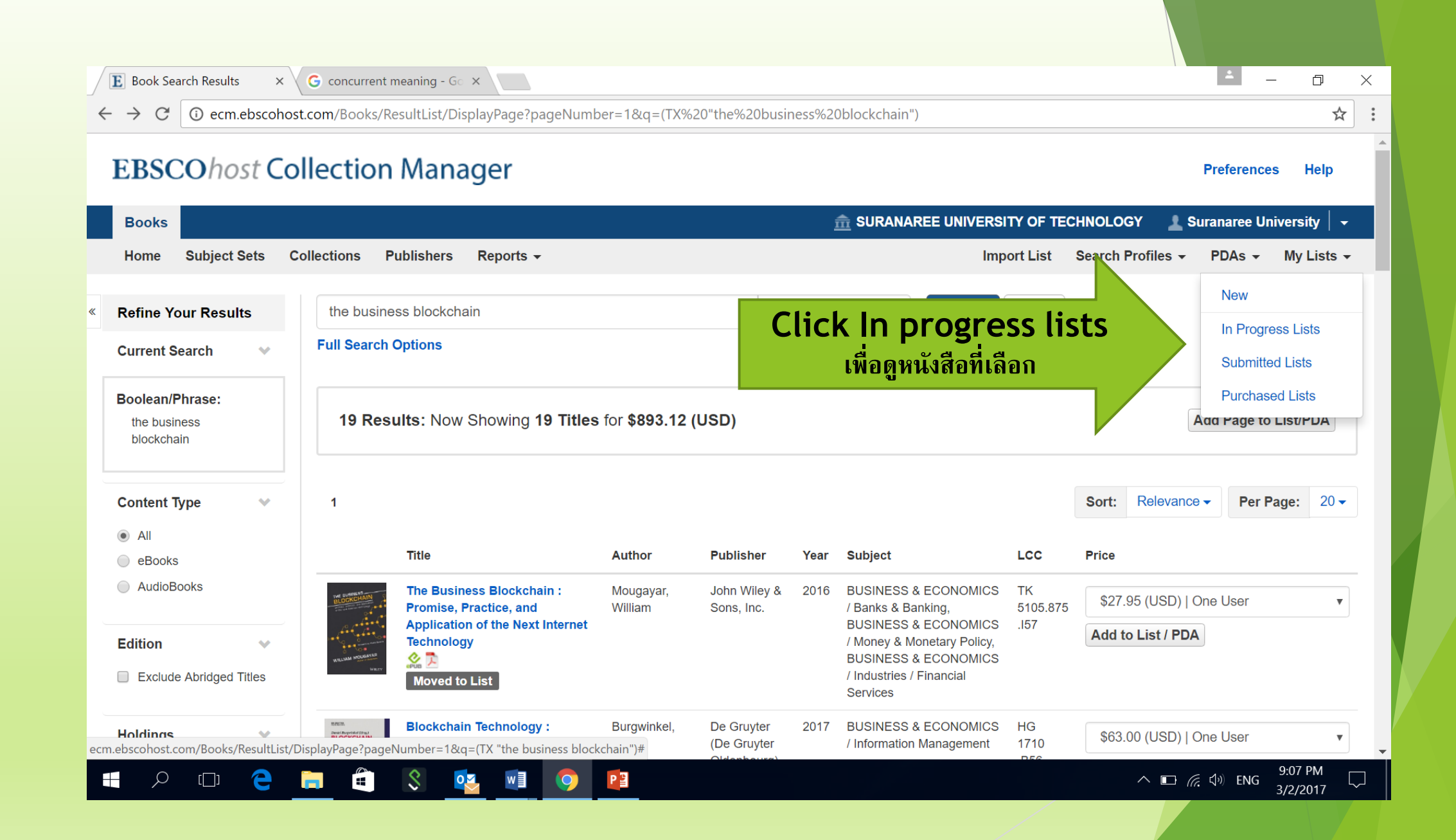

| E In Progress Lists × G concurrent meaning - G ×  | ± _ | Ū | $\times$ |
|---------------------------------------------------|-----|---|----------|
| ← → C ③ ecm.ebscohost.com/Books/MyList/InProgress |     | ☆ | :        |
|                                                   |     |   |          |

# EBSCOhost Collection Manager

Preferences Help

| Books       |                     |                   |            |             |                         |                                  |                      | RSITY OF TECHNOL   | OGY 💄 Suranaree | University 🛛 🗸 |
|-------------|---------------------|-------------------|------------|-------------|-------------------------|----------------------------------|----------------------|--------------------|-----------------|----------------|
| Home        | Subject Sets        | Collections       | Publishers | Reports -   |                         |                                  |                      | Import List Search | Profiles 👻 PDAs | ✓ My Lists ✓   |
|             |                     |                   |            |             |                         | (                                | Occurst Class        |                    |                 |                |
|             |                     |                   |            |             | K                       | eyword •                         | Search Clear         | +                  |                 |                |
| Full Search | Options             |                   |            |             |                         |                                  |                      |                    |                 |                |
| In Prog     | ress Lists          |                   |            |             |                         |                                  |                      |                    |                 |                |
| List Name   | •                   |                   | Titles ≑   | Status ≑    | Owned By $\diamondsuit$ | Update 🌲                         | Updated By ≑         | Total ≑            |                 |                |
| Doungjai K  | anjanasilp - Librar | у                 | 1          | In Progress | Suranaree University    | 3/2/2017                         | Suranaree University | \$27.95 (USD)      |                 |                |
| Top of Page |                     |                   |            | EBSC        | O Support Site 🔰 Priva  | acy Policy Terms of              | Use Copyright        |                    |                 |                |
|             | ตรวจเช็คชื่อ        | นามสกุล           |            |             | © 2017 EBSCO In         | dustries, Inc. All rights reserv | ved.                 |                    |                 |                |
|             | และรายกา<br>Click ไ | ารโดย<br>ปที่ชื่อ |            |             |                         |                                  |                      |                    |                 |                |
| م 🖪         | () 🤤                |                   | \$         |             | 9 📳                     |                                  |                      |                    | へ 🗈 焼 🕬 ENG     | 9:07 PM        |

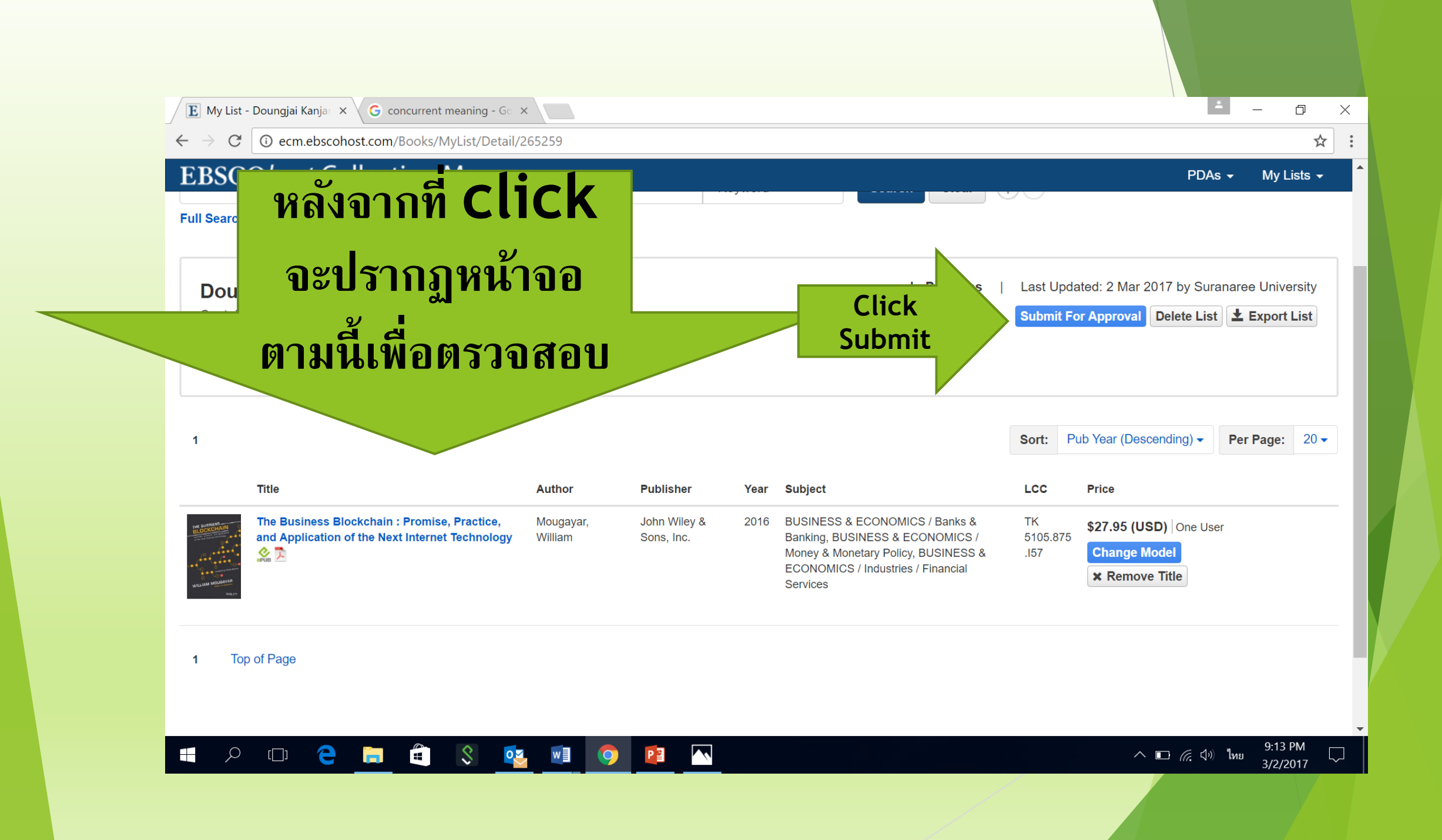

| E In Progress Lists × G concurrent meaning - G × |                      |                                                                 |                       |                 |                              | □ ×                           |
|--------------------------------------------------|----------------------|-----------------------------------------------------------------|-----------------------|-----------------|------------------------------|-------------------------------|
| ← → C ③ ecm.ebscohost.com/Books/MyList/InProgr   | ess                  |                                                                 |                       |                 |                              | ☆ :                           |
| EBSCOhost Collection Manag                       | ger                  |                                                                 |                       |                 |                              | Preferences Help              |
| Books                                            |                      |                                                                 |                       | VERSITY OF TE   | CHNOLOGY 🔔 S                 | suranaree University   🗕      |
| Home Subject Sets Collections Publishers         | Reports <del>-</del> |                                                                 |                       | Import List     | Search Profiles 👻            | PDAs 👻 My Lists 👻             |
| Full Search Options                              |                      | Keyword •                                                       | Search Clear          | <b>+</b> -      |                              |                               |
|                                                  | Submit Order         |                                                                 |                       |                 |                              |                               |
| In Progress Lists List Name  Titles  St          | Send request to:     | Doungjai Tiraprasertisin                                        | •                     | Total 🗟         | >                            |                               |
| Doungjai Kanjanasilp - Library 1 In              | Submit               |                                                                 | Cancel                | \$27.95<br>Subn | (USD)<br>nit For Approval De | lete List                     |
| Top of Page                                      | Submit               |                                                                 | Cancer                |                 |                              |                               |
| Click Subn                                       | nit 2017             | Privacy Policy Terms of EBSCO Industries, Inc. All rights reser | Use Copyright<br>ved. |                 |                              |                               |
| 🖶 🔎 🗆 🧲 📄 🖺 🔇 醒                                  | vi 🧿 😰               |                                                                 |                       |                 |                              | (か) ENG 9:08 PM<br>3/2/2017 「 |

| E Submitted Lists × G concurrent meaning - G ×                                                                                                    | - 0 X                              |
|----------------------------------------------------------------------------------------------------|------------------------------------|
| ← → C ③ ecm.ebscohost.com/Books/MyList/Submitted                                                                                                    | ☆ :                                |
| EBSCOhost Collection Manager                                                                                                    | Preferences Help                   |
|                                                                                                    | 上 Suranaree University 📔 🗸         |
| Home Subject Sets Collections Publishers Reports - Import List Search Pro                                                                                                    | files                              |
| Keyword <b>v</b> Search Clear + -                                                                                                    |                                    |
| Full Search Options                                                                                                    |                                    |
| Submitted Lists                                                                                                    |                                    |
| List Name $\diamondsuit$ Titles $\diamondsuit$ Status $\diamondsuit$ Owned By $\diamondsuit$ Submitted To $\diamondsuit$ Update $\checkmark$ Updated By $\diamondsuit$              | Total ≑                            |
| Doungjai Kanjanasilp - Library         1         Submitted for Approval         Suranaree University         Doungjai Tiraprasertisin         3/2/2017         Suranaree University | \$27.95 (USD)<br>Cancel Submission |
| <sup>Top of Page</sup> การเลือกซื้อหนังสือเสร็จเรียบร้อยและรอการอนมัติเป็นขั้นตอนต่อไ                                                                                               | ูป ถ้า                             |
| y e e e e e e e e e e e e e e e e e e e                                                                                                    |                                    |
| ตองการยกเลกหนงสอทเลอกไป ให้ CIICK Cancel                                                                                                    |                                    |
| Submission                                                                                                    |                                    |
|                                                                                                    |                                    |
|                                                                                                    | ロ <i>信</i>                         |

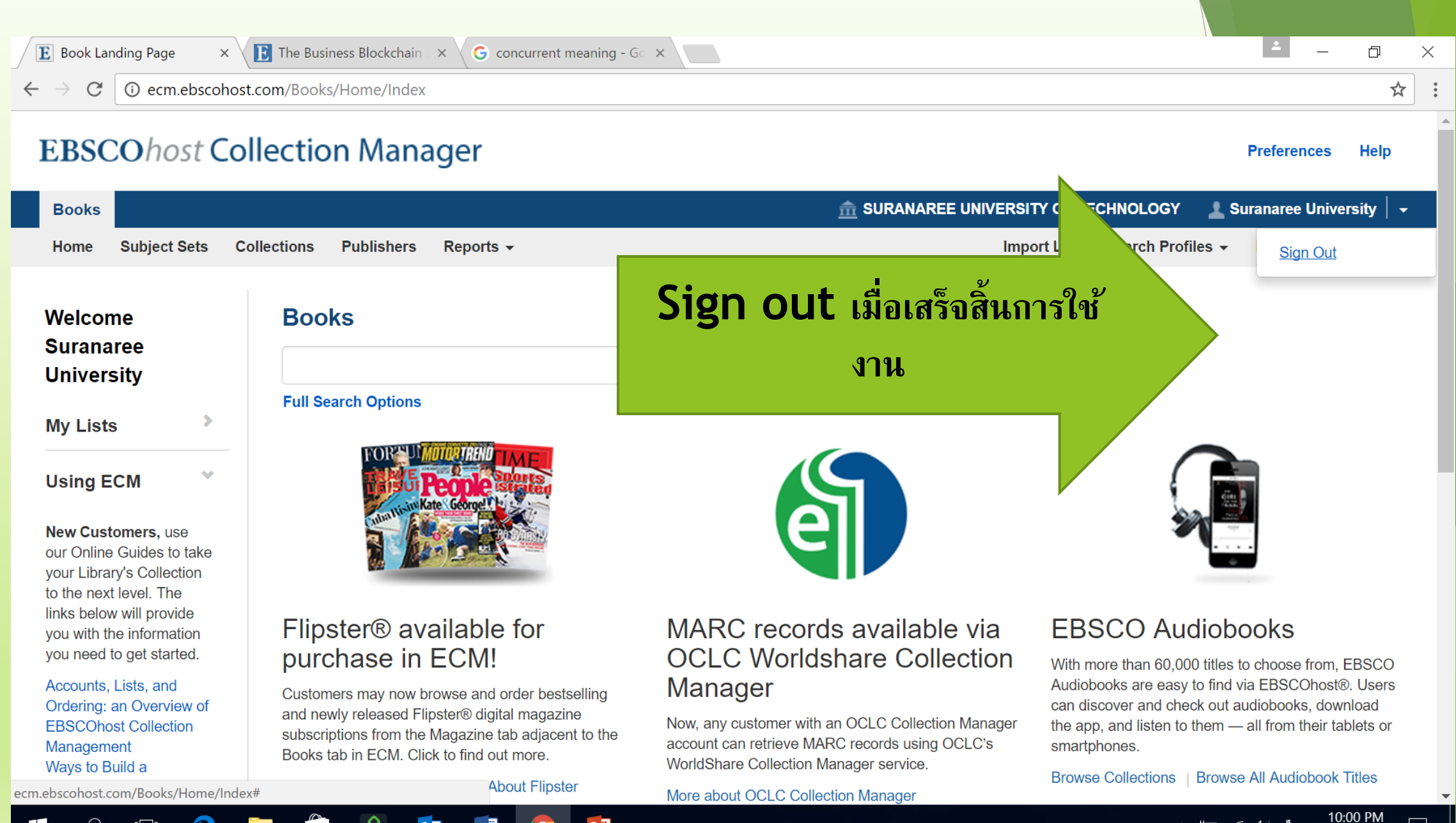

P 🗆 🧲 📻 😩 🔇 💁 🗐 👂 😰

ุ^ ๒ 🦟 ปฺึง) ใหย 10:00 PM 3/2/2017